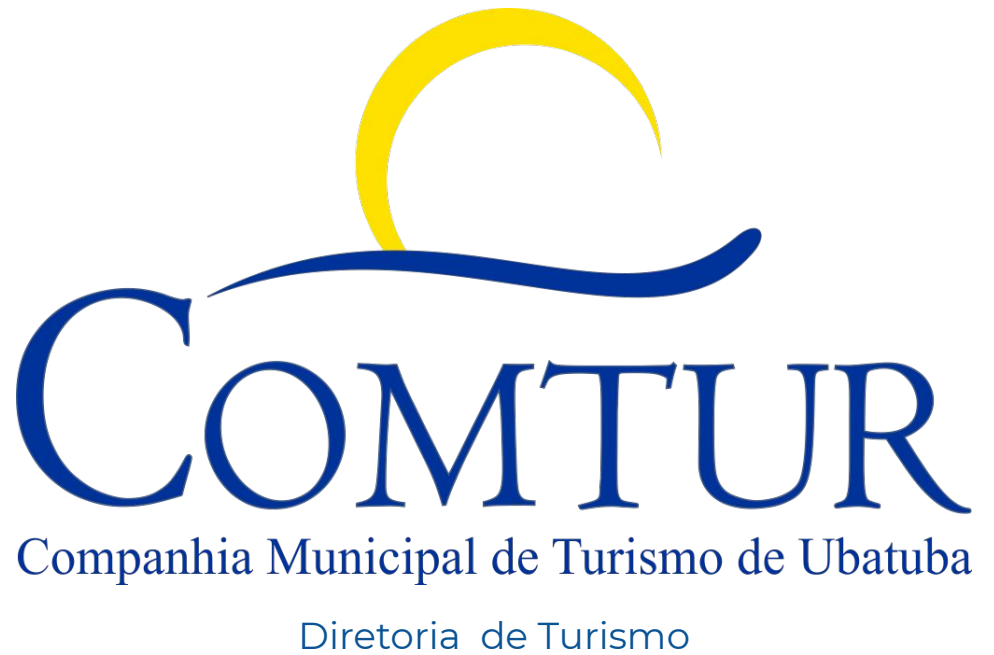

2021 | 2024

## SISTEMA de GESTÃO de FRETAMENTOS

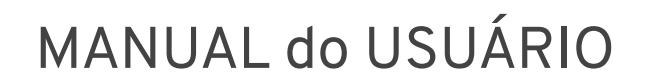

INTRODUÇÃO 1 Sobre o sistema Objetivos

### QUALIFICAÇÃO 2

Qualificação necessária Documentação exigida

#### CADASTRO 3 Como se cadastrar Etapas

#### CONCLUSÃO 4 Certificação Suporte

# 01 INTRODUÇÃO

Sobre o sistema

Objetivos

"O **SGF** é um sistema online dedicado a fazer a gestão do fluxo de turismo rodoviário, organizando prestadores, controlando fluxo de visitantes nos atrativos e gerando receita para empresas de Ubatuba e recursos para Comtur investir no turismo do município."

#### **SOBRE O SISTEMA**

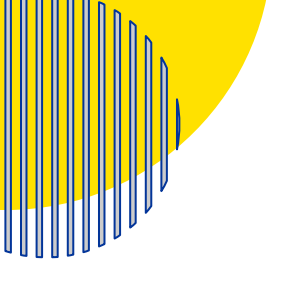

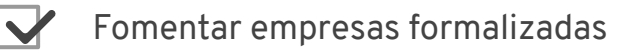

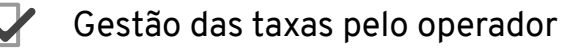

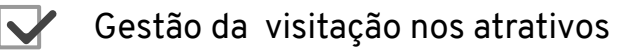

**OBJETIVOS** 

- Gestão das autorizações por solicitante
- Proporcionar navegação segura no sistema com certificado SSL
- Promover sustentabilidade com redução de impressos

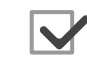

Organizar e analisar dados estatísticos das atividades

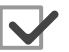

Promover transparência com pagamentos online

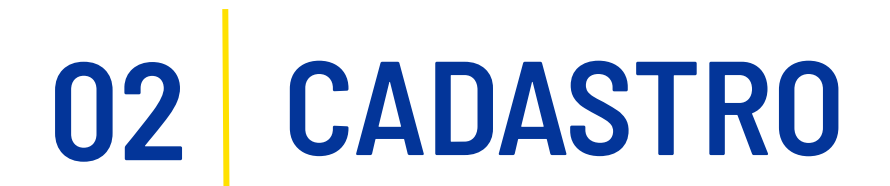

Qualificação necessária Documentaçao obrigatória

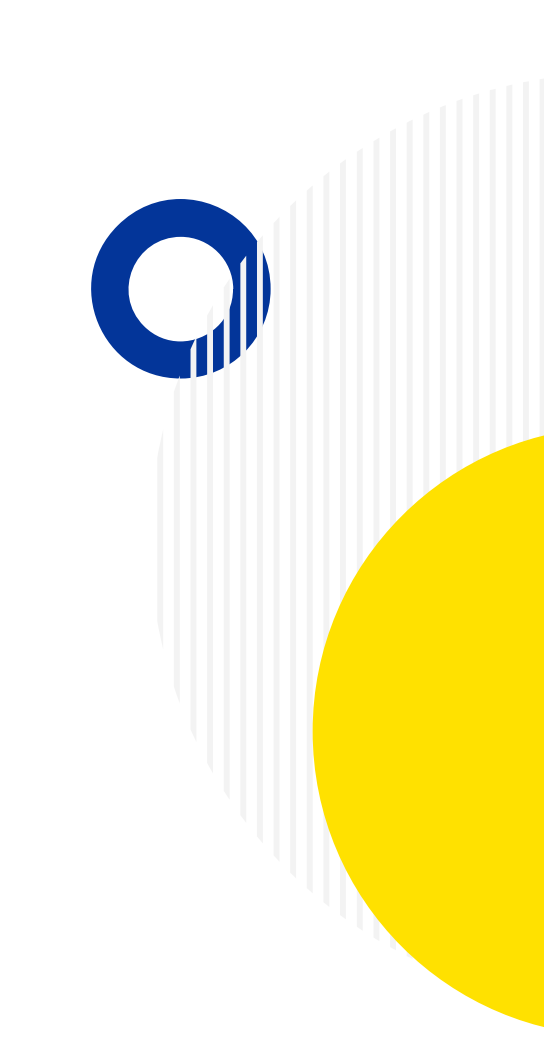

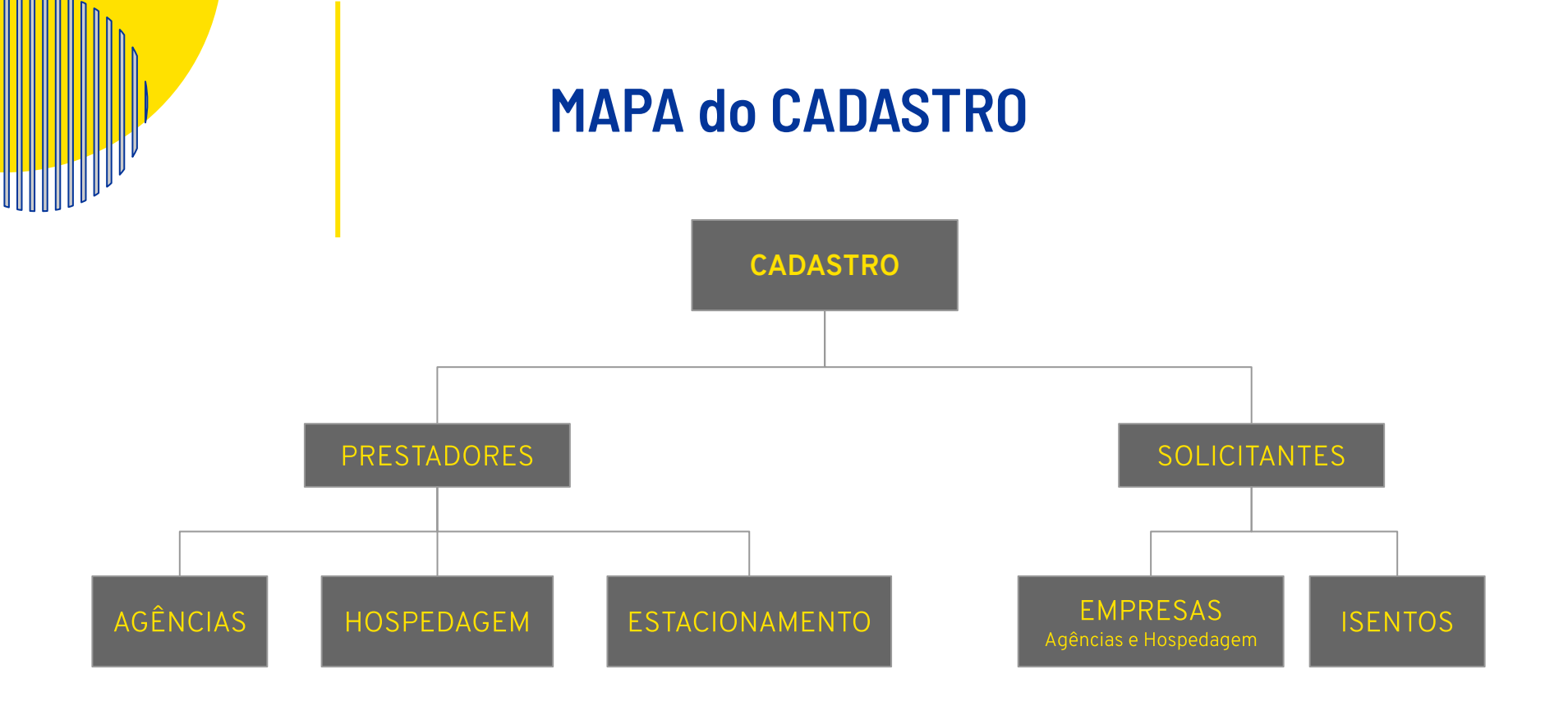

"Estão habilitadas ao cadastro apenas empresas devidamente constituídas e formalizadas, que prestem serviços turísticos remunerados e que exerçam as atividades econômicas como meio de hospedagem, agência de turismo e estacionamentos"

#### **QUEM PODE SE CADASTRAR**

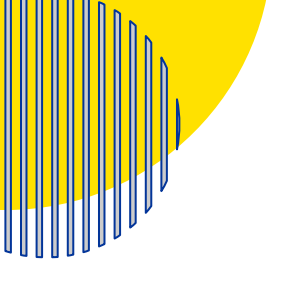

Contrato social cuja razão social corresponda às atividades permitidas

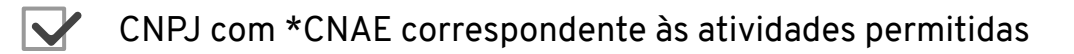

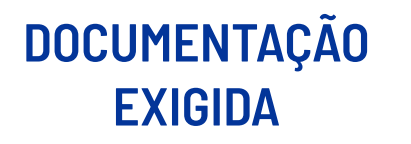

- Certificado \*Cadastur válido e vigente
- Álvara Municipal válido e vigente
- - AVCB Auto de Vistoria do Corpo de Bombeiros válido e vigente

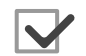

\*Estatuto Social válido e vigente

CNAE Classificação Nacional de Atividades Econômicas
 Cadastur Sistema de cadastro de pessoas físicas e jurídicas que atuam na cadeia produtiva do turismo
 Estatuto Aplicado às instituições habilitadas pela lei Municipal nº 3723/14 - artigo 7º

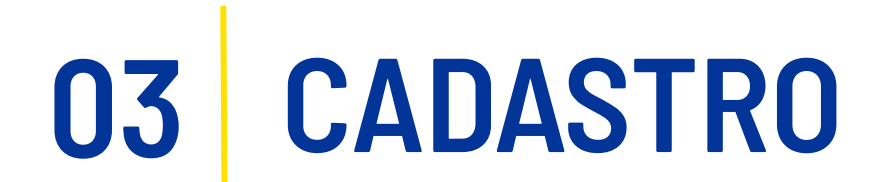

Recursos necessários Etapas do cadastro

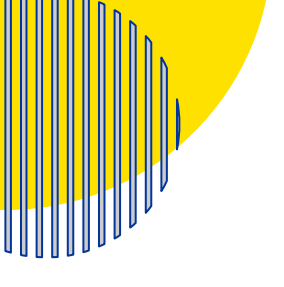

#### RECURSOS NECESSÁRIOS

O cadastro pode ser feito a partir de qualquer aparelho com internet

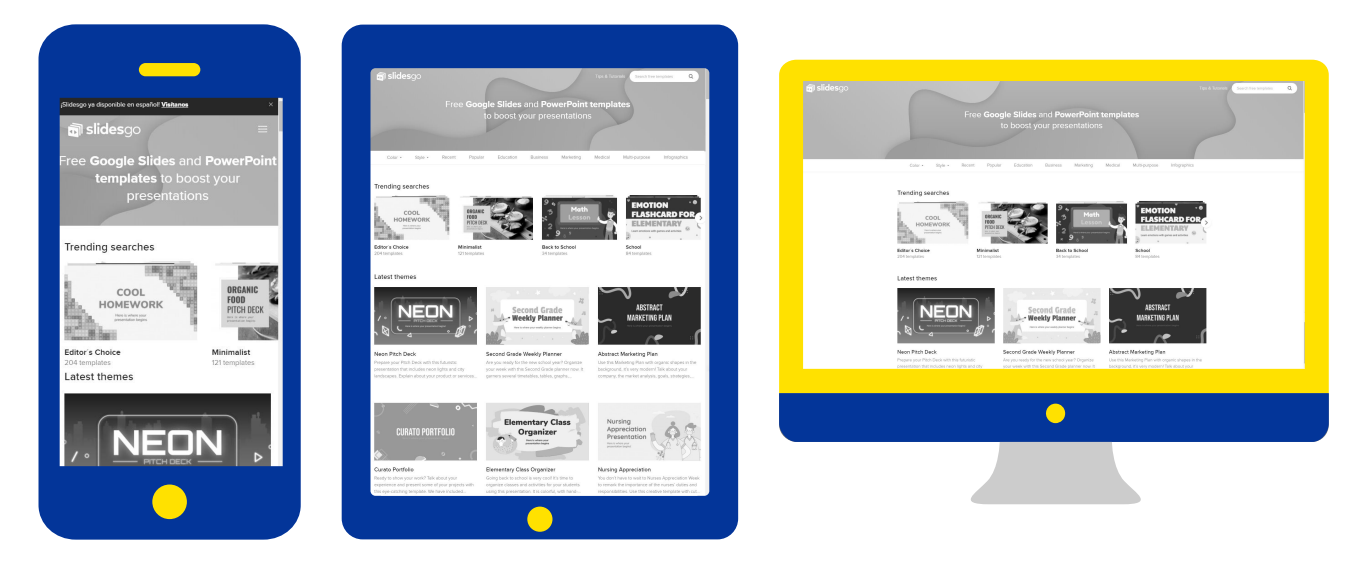

Verifique sua conexão de internet antes de iniciar o cadastro.

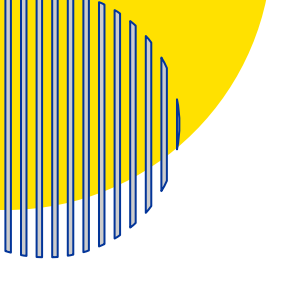

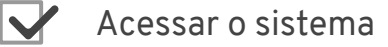

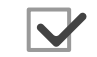

Cadastro de Empresas

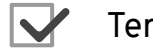

Termo e Condições

ETAPAS CADASTRO

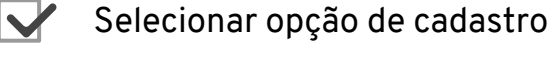

Preencher o formulário

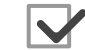

Análise do cadastro

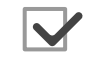

Emissão de parecer

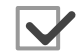

Recebimento de Certificado de Cadastro e login de usuário

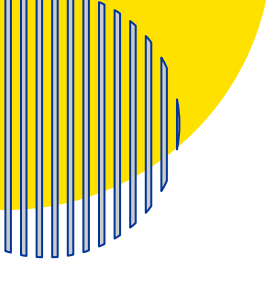

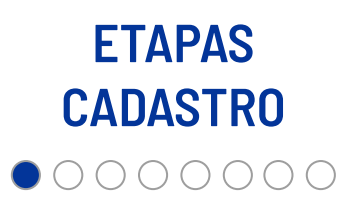

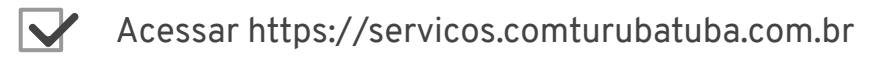

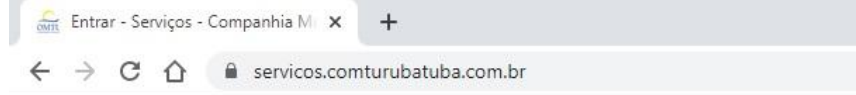

- → Escolha um navegador de sua preferência
- → Digite a url https://servicos.comturubatuba.com.br
- → Clique na tecla "enter"

Dica Importante!

Faça o cadastro a partir do aparelho (computador/notebook/tablet/celular) que tenha acesso aos arquivos da documentação exigida, isso irá assim facilitar no envio do cadastro.

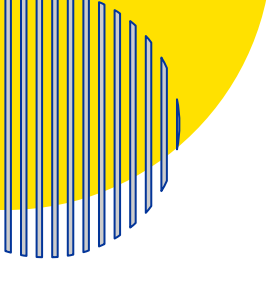

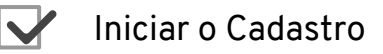

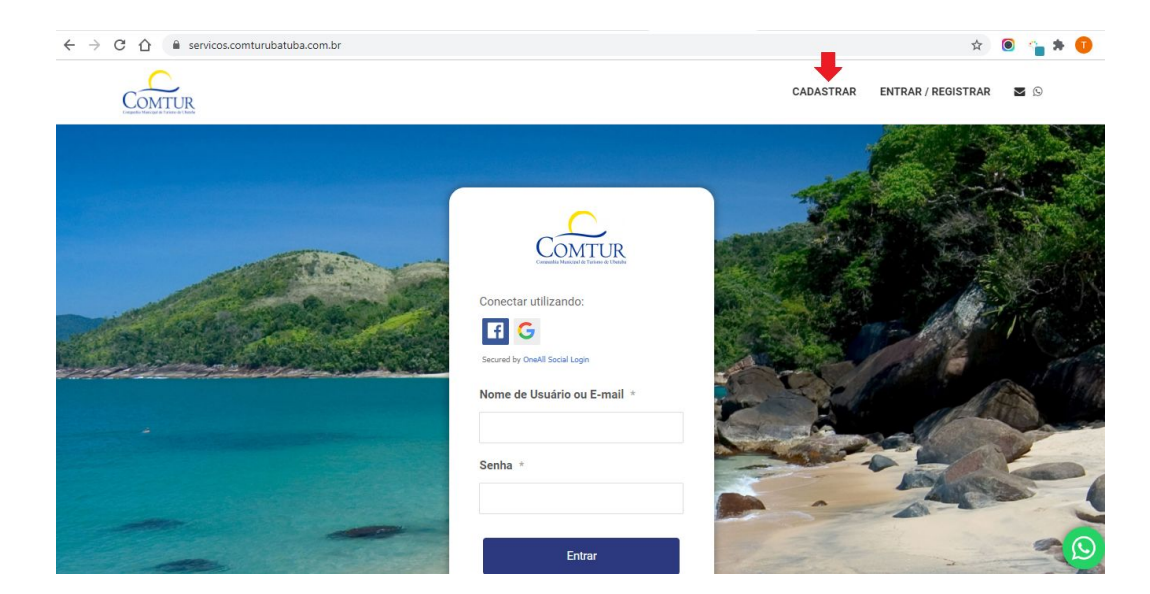

→ Navegue pelo menu superior e clique na opção "Cadastrar"

**Dica Importante!** Preferencialmente faça o cadastro a partir de boa uma conexão de internet.

ETAPAS CADASTRO

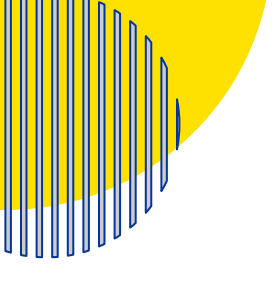

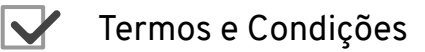

| COMTUR     | CADASTRAR ENTRAR /                                                                                                    | REGISTRAF |
|------------|----------------------------------------------------------------------------------------------------|-----------|
| Home > Cao | lastro de Empresas                                                                                                    |           |
|            | CADASTRO DE EMPRESAS                                                                                                    |           |
|            | TERMOS E CONDIÇÕES                                                                                                    |           |
|            | A COMPANHIA MUNICIPAL DE TURISMO DE UBATUBA - COMTUR aplicadora do Preço Público interposto pela Prefeitura<br>Municipal da Estância Balneária de Ubatuba sobre a entrada, permanência e estacionamento de veículos de transporte de<br>passageiros com fins turísticos, fornece por meio do presente site aos interessados a solução eletrônica para o cadastramento,<br>pagamento da taxa pública e a emissão da senha de circulação. |           |
|            | 1. Requisitos básicos para o Cadastro                                                                                                    |           |
|            | <ol> <li>1.1. possuir inscrição no Cadastro Nacional da Pessoa Jurídica (CNPJ), junto à Secretaria da Receita Federal do Brasil (RFB),<br/>em situação cadastral ativa; e</li> </ol>                                                                                                    |           |
|            | <ol> <li>1.2. possuir em seu CNPJ atividade principal ou secundária constante da Classificação Nacional de Atividades Econômicas<br/>(CNAE/CONCLA), compatível com as atividades para as quais solicita cadastro.</li> </ol>                                                                                                    |           |
|            | 1.2. Instituiçãos babilitados a iconeão pela lai Municipal nº 2722/14. Actigo 7º                                                                                                    | -         |

- → Leia com atenção o conteúdo do "Termo e Condições"
- → Clique em "sim" para seguir ou em "não" para cancelar o processo

**Dica Importante!** O conteúdo do Termo e Condições disciplina o cadastro, não siga com o cadastro sem ter ciência dele.

ETAPAS CADASTRO

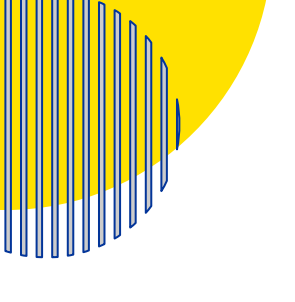

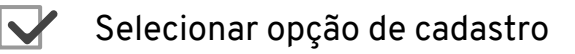

| C 🏠 🔒 servicos.comturubatuba.com.br/d | ☆                                                                                                    |                                                                                                    |
|---------------------------------------|----------------------------------------------------------------------------------------------------|----------------------------------------------------------------------------------------------------|
| COMTUR                                | CA                                                                                                    | DASTRAR ENTRAR / REGISTRAR                                                                                                    |
|                                       | Aceita os termos acima?                                                                                                |                                                                                                    |
|                                       | SELECIONE UMA OPÇÃO DE CADASTRO                                                                                        |                                                                                                    |
| AGÊNCIAS RECEPTIVAS                   | Empresa com sede e registro em Ubatuba (Emite senha com desconto para turismo                                          | o de um dia)                                                                                                    |
| ESTACIONAMENTOS                       | Empresa com sede e registro em Ubatuba (Não emite senha)                                                               |                                                                                                    |
| HOSPEDAGENS                           | Empresa com sede e registro em Ubatuba (Emite senha com desconto para turismo                                          | o com pernoite)                                                                                                    |
| AGÊNCIAS EMISSIVAS                    | Empresa com sede e registro fora de Ubatuba (Emite senha no valor integral para tu                                     | ırismo de um dia)                                                                                                    |
| GRUPOS ISENTOS                        | Instituições habilitadas a isenção pela lei Municipal nº 3723/14 - Artigo 7º                                           |                                                                                                    |
|                                       | C AGÊNCIAS RECEPTIVAS<br>AGÊNCIAS RECEPTIVAS<br>ESTACIONAMENTOS<br>HOSPEDAGENS<br>AGÊNCIAS EMISSIVAS<br>GRUPOS ISENTOS | C  Aceita os termos acima? Sim Não<br>SELECIONE UMA OPÇÃO DE CADASTRO<br>AGÊNCIAS RECEPTIVAS Empresa com sede e registro em Ubatuba (Emite senha com desconto para turismo<br>ESTACIONAMENTOS Empresa com sede e registro em Ubatuba (Não emite senha)<br>HOSPEDAGENS Empresa com sede e registro em Ubatuba (Emite senha com desconto para turismo<br>AGÊNCIAS EMISSIVAS Empresa com sede e registro em Ubatuba (Emite senha com desconto para turismo<br>AGÊNCIAS EMISSIVAS Empresa com sede e registro em Ubatuba (Emite senha com desconto para turismo<br>AGÊNCIAS EMISSIVAS Empresa com sede e registro fora de Ubatuba (Emite senha no valor integral para tu<br>GRUPOS ISENTOS Instituições habilitadas a isenção pela lei Municipal nº 3723/14 - Artigo 7º |

Escolha a opção correspondente a sua atividade  $\rightarrow$ 

Dica Importante! O conteúdo do Termo e Condições disciplina o cadastro, não siga com o cadastro sem ter ciência dele.

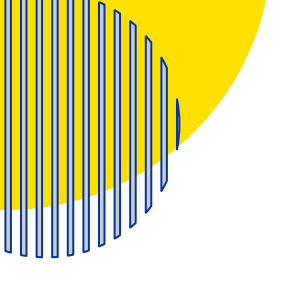

**ETAPAS** 

**CADASTRO** 

 $\bullet \bullet \bullet \bullet \circ \circ \circ$ 

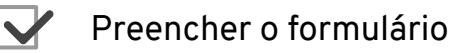

| OMTUR                |               |                | CADASTRAR                 | ENTRAR / REGIST |
|----------------------|---------------|----------------|---------------------------|-----------------|
|                      | Respo         | isável:        |                           |                 |
| Nome do Responsável: |               | CPF:           |                           |                 |
| (nome co             | mpleto)       |                | (digite apenas os números | )               |
| Telefone:            |               | Email:         |                           |                 |
| (digite apenas       | os números)   |                | (nome@dominio.com)        |                 |
|                      | Dados da      | Empresa:       |                           |                 |
|                      | CNPJ:         |                |                           |                 |
|                      | (Digite apena | is os números) |                           |                 |
| Deelle Control       |               | Nome Fantacia: |                           |                 |

→ Preencha o formulário, anexe a documentação exigida e clique em enviar

**Dica Importante!** Verifique a validade dos documentos e utilize apenas arquivos no formato pdf.

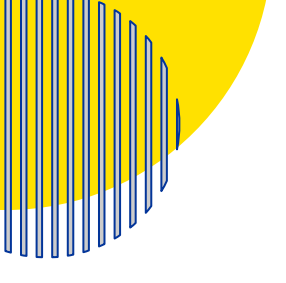

**ETAPAS** 

**CADASTRO** 

 $\bullet \bullet \bullet \circ \circ$ 

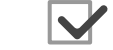

Análise do cadastro

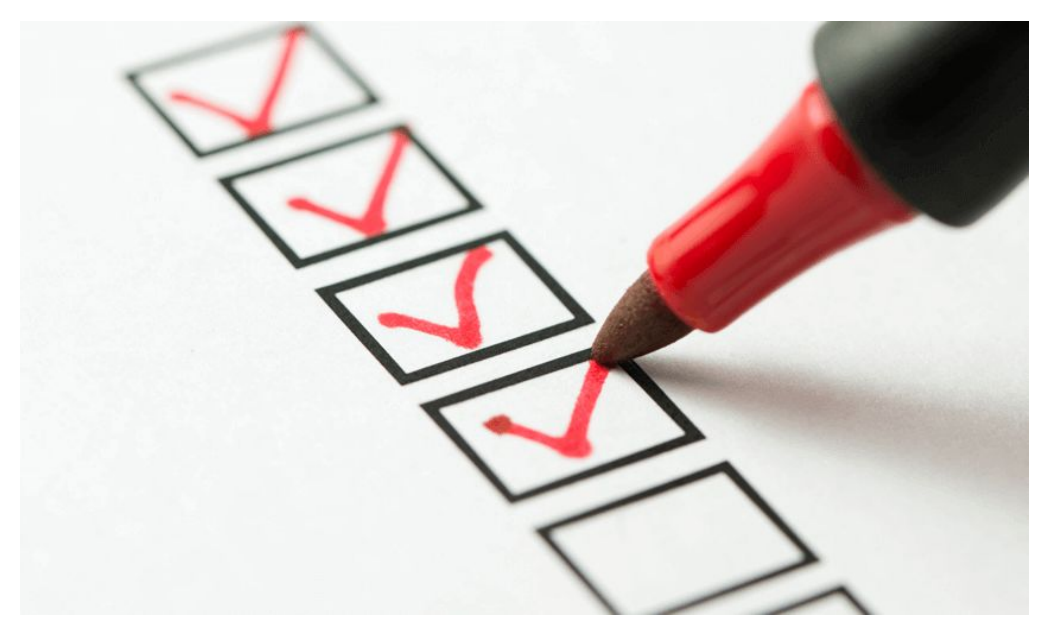

→ Verificação do cadastro realizada por nosso agentes

**Dica Importante!** Figue atento ao seu e-mail, por ele que iremos lhe informar a respeito do cadastro solicitado.

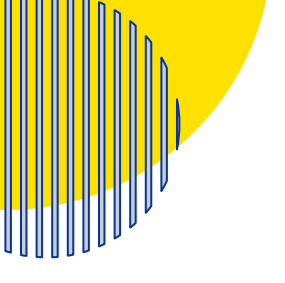

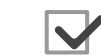

#### Emissão de parecer

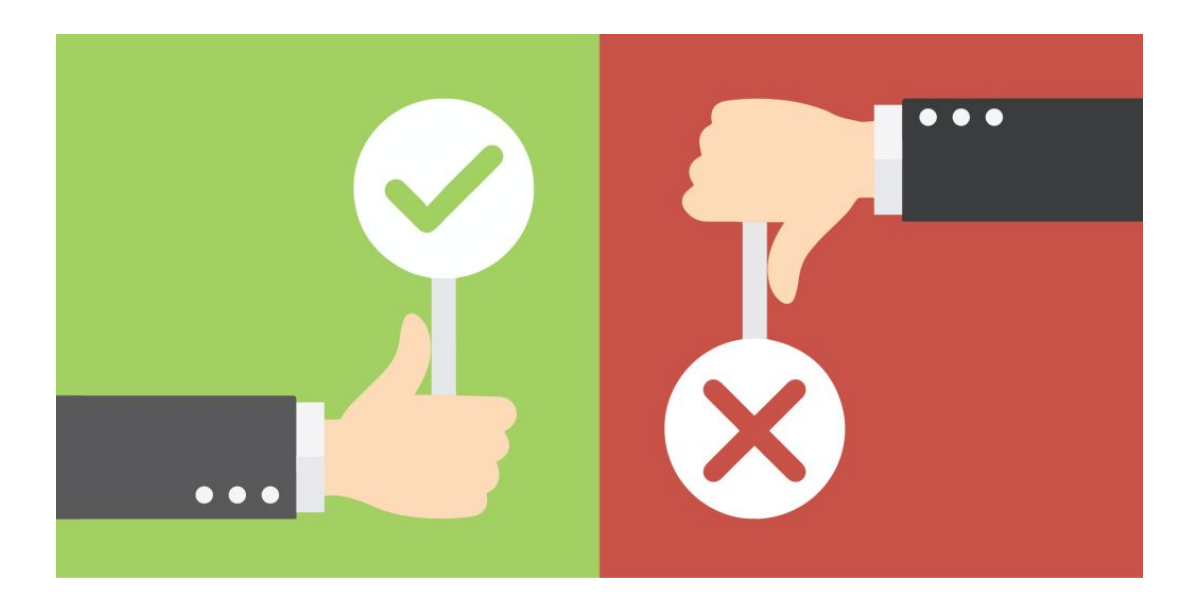

→ Aprovação ou reprovação do cadastro

**Dica Importante!** Em ambos casos, nossa equipe notificará pelo e-mail utilizado no cadastro, fique atento.

ETAPAS CADASTRO

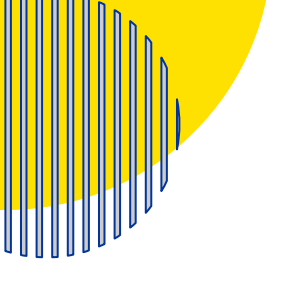

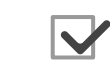

Certificado de Cadastro e login de usuário

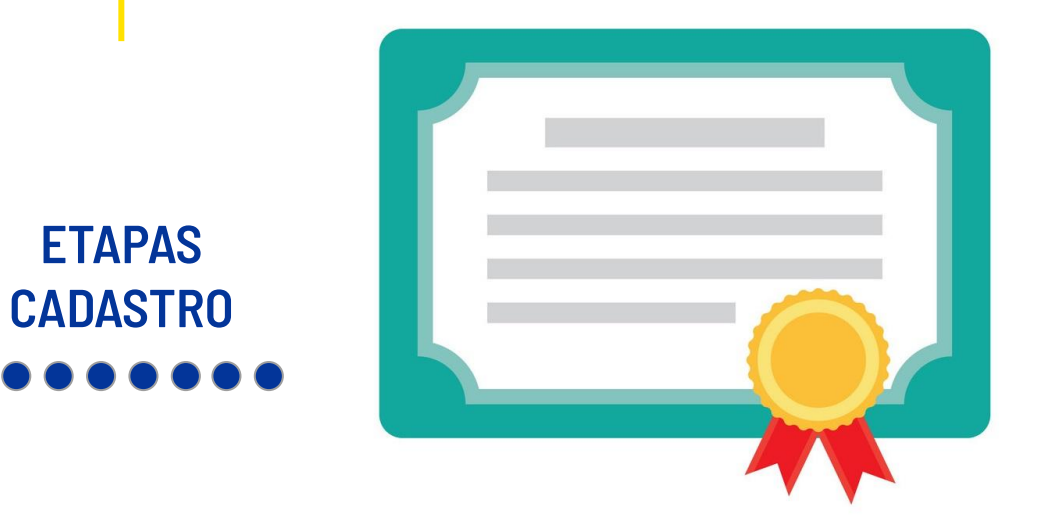

→ Por e-mail enviaremos seu Certificado de Cadastro e login de acesso

Dica Importante!

e! Utilize seu cadastro em locais visíveis ao público, no seu estabelecimento, site e redes sociais.

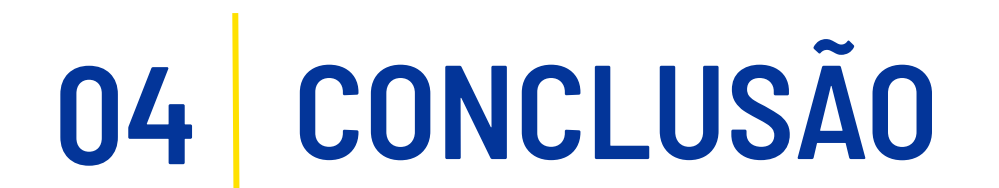

Certificação Suporte "Após o seu cadastro ser concluído com sucesso, enviaremos os dados de acesso ao sistema para você fazer a gestão da sua conta no sistema, também lhe enviaremos um certificado digital atestando a legitimidade do cadastro junto a Comtur"

#### **CERTIFICAÇÃO**

## **SUPORTE**

Comtur - Companhia Municipal de Turismo

ti@comturubatuba.com.br

turismo@comturubatuba.com.br

[12] 3833-7006

[12] 98287-8889 (whats app) Dpto TI[12] 98287-5750 (whats app) Dpto Turismo www.comturubatuba.com.br

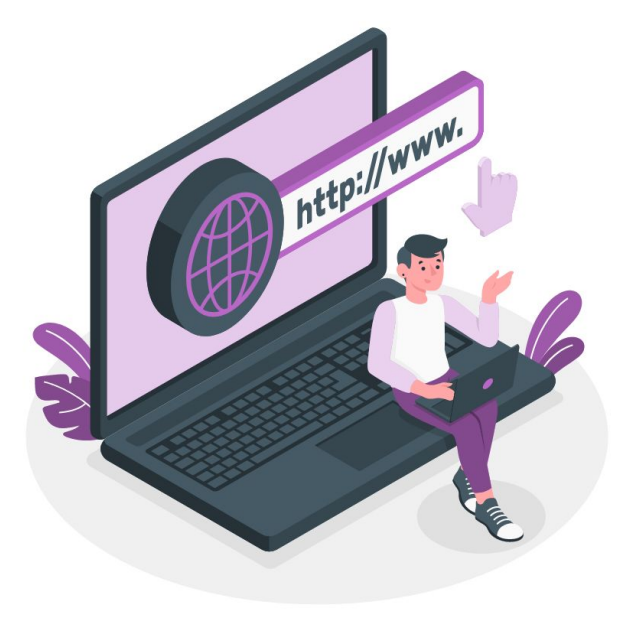